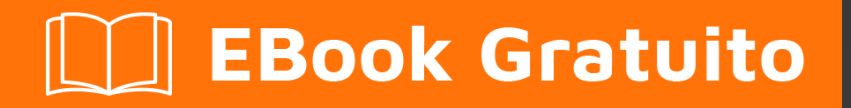

# APPRENDIMENTO plesk

Free unaffiliated eBook created from **Stack Overflow contributors.** 

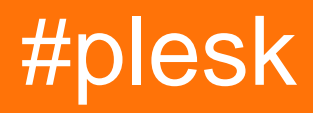

### Sommario

| Di                                       | 1  |
|------------------------------------------|----|
| Capitolo 1: Iniziare con Plesk           | 2  |
| Osservazioni                             | 2  |
| Examples                                 | 2  |
| Installazione o configurazione           | 2  |
| Installazione di Plesk su Windows Server | .2 |
| preparativi                              | 2  |
| Installa Plesk                           | .2 |
| Scaricare                                | 2  |
| Avvia il programma di installazione      | 2  |
| Installa Plesk                           | 3  |
| Titoli di coda                           | .6 |

### Di

You can share this PDF with anyone you feel could benefit from it, downloaded the latest version from: plesk

It is an unofficial and free plesk ebook created for educational purposes. All the content is extracted from Stack Overflow Documentation, which is written by many hardworking individuals at Stack Overflow. It is neither affiliated with Stack Overflow nor official plesk.

The content is released under Creative Commons BY-SA, and the list of contributors to each chapter are provided in the credits section at the end of this book. Images may be copyright of their respective owners unless otherwise specified. All trademarks and registered trademarks are the property of their respective company owners.

Use the content presented in this book at your own risk; it is not guaranteed to be correct nor accurate, please send your feedback and corrections to info@zzzprojects.com

### Capitolo 1: Iniziare con Plesk

#### Osservazioni

Questa sezione fornisce una panoramica di cosa è il plesk e perché uno sviluppatore potrebbe volerlo utilizzare.

Dovrebbe anche menzionare qualsiasi argomento di grandi dimensioni all'interno di plesk e collegarsi agli argomenti correlati. Poiché la documentazione di plesk è nuova, potrebbe essere necessario creare versioni iniziali di tali argomenti correlati.

#### Examples

Installazione o configurazione

Istruzioni dettagliate su come installare o installare plesk.

Installazione di Plesk su Windows Server

Di seguito installeremo Plesk Onyx su Windows Server (2016) utilizzando la **GUI di Plesk Installer** .

### preparativi

Per l'installazione di Plesk è necessaria l'installazione di Windows Server (2012/2016) in esecuzione. La raccomandazione hardware è un minimo di 2 GB di RAM e 30 GB di spazio libero su disco. Dai un'occhiata ai requisiti hardware e software ufficiali per informazioni più dettagliate.

### Installa Plesk

Dopo aver configurato Windows Server, possiamo procedere con l'installazione di Plesk. Pertanto utilizzeremo la **GUI di Plesk Installer**. Sono disponibili anche altre opzioni come un'installazione basata su console.

#### Scaricare

Per scaricare il programma di installazione di Plesk, vai su https://page.plesk.com/plesk-onyx-freedownload, scorri verso il basso fino alla sezione "Plesk Windows Installer" e premi il pulsante di download (icona sul lato sinistro).

### Avvia il programma di installazione

Aprire il prompt dei comandi di Windows e modificare la directory di lavoro in quella in cui è stato salvato il file *plesk-installer.exe* scaricato:

cd <download directory>

Ora possiamo eseguire il programma di installazione con il seguente comando:

plesk-installer.exe --web-interface

Questo avvierà la GUI dell'installatore nel tuo browser.

#### **Installa Plesk**

Quando abbiamo avviato il programma di installazione dell'interfaccia web, la schermata di benvenuto viene ora visualizzata nel browser. Seleziona la tua lingua preferita e accedi con le credenziali di amministratore di Windows.

Dopo aver effettuato il login, viene visualizzata la finestra principale che ci dà accesso ad azioni come installazioni, aggiornamenti e gestione di componenti / funzionalità. Poiché Plesk non è ancora installato, l'unica azione è l'installazione.

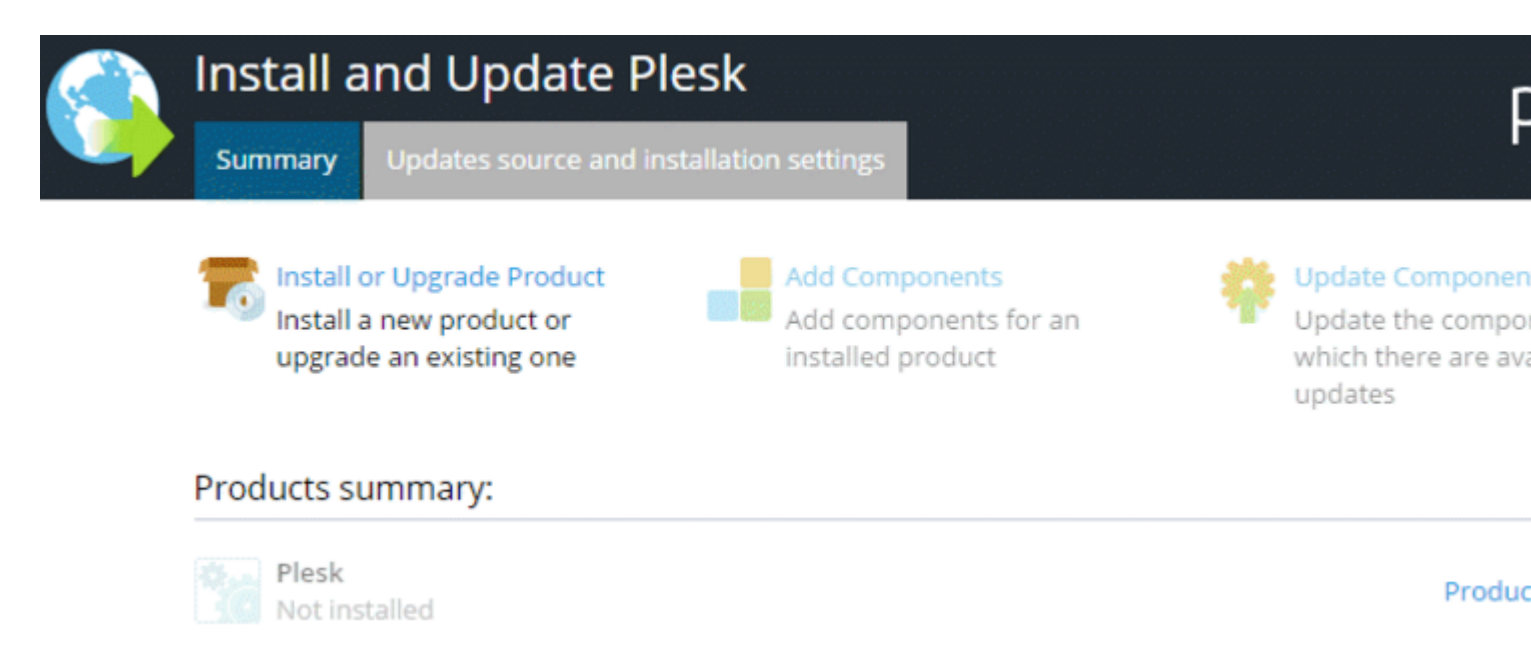

Per ulteriori impostazioni possiamo andare alla **fonte Aggiornamenti e alle impostazioni di installazione**. Se è necessario modificare le impostazioni di installazione, è possibile impostare la directory del file di installazione, il server proxy e modificare la lingua dell'interfaccia.

Poiché le impostazioni predefinite vanno bene per un'installazione di base, continuiamo facendo clic su **Installa o Aggiorna prodotto**. Nella schermata successiva selezioniamo la versione che vogliamo installare. Seleziona la casella di controllo accanto a **Plesk** e seleziona la versione del prodotto (utilizziamo la versione più recente) e il tipo di installazione dal menu:

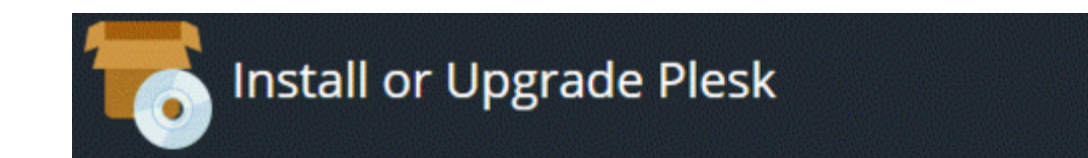

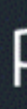

#### Select the products you want to install or upgrade:

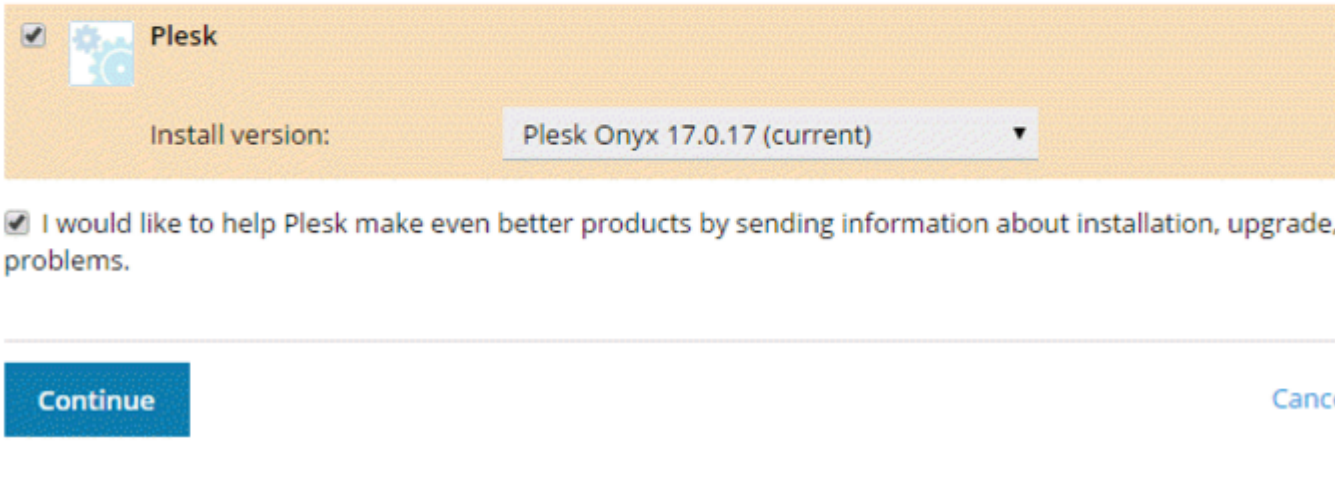

Il tipo di installazione definisce quali componenti e funzionalità di Plesk saranno installati:

| To Install or Upgra       | de Plesk                           |   | F                 |
|---------------------------|------------------------------------|---|-------------------|
| Select installation types | for the products:                  |   |                   |
| Plesk                     |                                    |   |                   |
| Install version:          | Plesk Onyx 17.0.17 (current)       |   |                   |
| Installation type:        | Recommended                        | • | Preview component |
|                           | Install only necessary components. |   |                   |
|                           |                                    |   |                   |
| Continue                  |                                    |   | Canc              |

- Il tipo di installazione Consigliato include tutti i componenti necessari per l'hosting Web (inclusi il server Web, un server di posta, un server di database e così via), oltre alle funzionalità più popolari e ampiamente utilizzate. Se non sei sicuro del tipo di installazione da scegliere, andare con Raccomandato è una scommessa sicura.
- Il tipo di installazione **completa** include tutti i componenti e le funzionalità di Plesk. Si noti che la scelta di questo tipo di installazione richiederà la maggior parte dello spazio su disco.
- Il tipo di installazione **personalizzata** consente di selezionare e scegliere gli elementi da installare dall'elenco di tutti i componenti e le funzionalità disponibili. Questo tipo di installazione è consigliato per amministratori esperti di Plesk.

Il tipo di installazione selezionato non è per sempre. Dopo l'installazione di Plesk, potrai

aggiungere o rimuovere componenti di Plesk in qualsiasi momento.

Continuiamo con il tipo di installazione consigliato.

La schermata successiva mostra alcune impostazioni aggiuntive, come la directory in cui verrà installato Plesk. Inoltre, è necessario impostare la password di amministrazione per Plesk. Questa è la password per l'utente "admin".

| 1. | Install or Upgrade I                           | Plesk                                                                       |
|----|------------------------------------------------|-----------------------------------------------------------------------------|
|    | Some components selected for inst<br>required. | tallation or upgrade require that you specify certain parameters. All field |
|    | Plesk                                          |                                                                             |
|    | Base packages of Plesk                         |                                                                             |
|    | Plesk installation directory                   | C:\Program Files (x86)\Plesk                                                |
|    | Path for storing user data                     | C:\Program Files (x86)\Plesk                                                |
|    | Path for storing content of Web sites          | C:\Inetpub\vhosts                                                           |
|    | Plesk                                          |                                                                             |
|    | Plesk administrator password                   |                                                                             |

Questo è. Fai clic su Continua per avviare l'installazione. A seconda del tipo di installazione, dei componenti selezionati e delle risorse di sistema / velocità di connessione a Internet, l'installazione richiederà tra 30 e 90 minuti.

Dopo l'installazione, la configurazione post-installazione è successiva. Apri il browser e apri

https://<SERVER\_NAME\_OR\_IP\_ADDRESS>:8443

per la configurazione post installazione.

Leggi Iniziare con Plesk online: https://riptutorial.com/it/plesk/topic/4859/iniziare-con-plesk

## Titoli di coda

| S.<br>No | Capitoli           | Contributors       |
|----------|--------------------|--------------------|
| 1        | Iniziare con Plesk | Community, darkend |